# Corsi ad accesso programmato 2024/2025 - DM 23 Febbraio N.472

# Scopo del documento

In data 23 febbraio 2024 è stato pubblicato il Decreto Ministeriale 23 Febbraio 2024 n.472, in merito alle "Modalità e contenuti delle prove di ammissione ai corsi di laurea e laurea magistrale a ciclo unico in lingua italiana ad accesso programmato a livello nazionale a.a. 2024/2025".

Il decreto descrive le modalità di svolgimento dei concorsi di ammissione a livello nazionale per l'anno accademico 2024/2025.

Lo scopo del presente documento è quello di descrivere le configurazioni ottimali del sistema Esse3.

# CRONOLOGIA

|   |             | Nuovo processo "Bacheca concorsi Nazionali"                                                  |
|---|-------------|----------------------------------------------------------------------------------------------|
| 2 | 21 Mar 2024 | Integrazione al nuovo servizio per recupero scelte prove dal portale di accesso programmato. |
| 1 | 04 Mar 2024 | Prima stesura                                                                                |

- Scopo del documento
- CRÓNOLOGIA .
  - RIFERIMENTI
    - FASI DEL PROCESSO
      - PAGAMENTO CONTRIBUTI DI PARTECIPAZIONE ALLE PROVE DI AMMISSIONE
        - ATENEI SEDE D'ESAME CHE NON HANNO ATTIVATO IL CORSO DI STUDIO CONFIGURAZIONE CONCORSO PER PAGAMENTO CONTRIBUTO DI PARTECIPAZIONE

        - ACQUISIZIONE SCELTE TURNI DA ACCESSO PROGRAMMATO
        - LISTA PAGANTI
    - PUBBLICAZIONE GRADUATORIE NAZIONALI ED IMMATRICOLAZIONE
      - CONFIGURAZIONE CONCORSO PER SCARICO GRADUATORIE NAZIONALI PER CANDIDATI UE E NON UE RESIDENTI IN ITALIA
        - TASSA DI AMMISSIONE
      - INVIO NOMINATIVI STUDENTI IMMATRICOLATI
      - CANDIDATI NON UE NON RESIDENTI IN ITALIA
      - BACHECA CONCORSI NAZIONALI
    - ° CONCORSO DI MEDICINA IN LINGUA INGLESE
- Configurazioni consigliate
  - DATE DI RIFERIMENTO

# RIFERIMENTI

| Riferimento                | Documento                                                                                                    |
|----------------------------|----------------------------------------------------------------------------------------------------|
|                            |                                                                                                    |
| Decreto                    | https://www.mur.gov.it/it/atti-e-normativa/decreto-ministeriale-n-472-del-23-02-2024                          |
| Atto Normativo             | https://www.mur.gov.it/sites/default/files/2024-02/Decreto%20Ministeriale%20n.%20472%20del%2023-02-2024.pdf   |
| DM n. 472 ALLEGATI 1,2,3,4 | https://www.mur.gov.it/sites/default/files/2024-02/Decreto%20Ministeriale%20n.%20472%20Allegati%201_2_3_4.pdf |
| DM n. 472 ALLEGATO A       | https://www.mur.gov.it/sites/default/files/2024-02/Decreto%20Ministeriale%20n.%20472%20Allegato%20A.pdf       |

## **FASI DEL PROCESSO**

La gestione dell'accesso ai concorsi di ammissione nazionali dal 2024/2025 prevede due fasi:

- 1. Pagamento tassa di partecipazione alle prove di ammissione
- 2. Pubblicazione graduatorie nazionali ed immatricolazione

## PAGAMENTO CONTRIBUTI DI PARTECIPAZIONE ALLE PROVE DI AMMISSIONE

Per quest'anno accademico il Ministero ha decretato due sessioni temporali distinte per lo svolgimento delle prove di ammissione in formato cartaceo, che i candidati svolgeranno presso le sedi universitarie di riferimento disponibili nella propria provincia di residenza/domicilio.

Il calendario delle prove sarà il seguente:

| CORSO DI STUDIO                                                                                                    | DATA SVOLGIMENTO<br>PROVA                                                            |
|----------------------------------------------------------------------------------------------------|--------------------------------------------------------------------------------------|
| Corsi di laurea magistrale a ciclo unico in <b>Medicina e chirurgia e in Odontoiatria e protesi dentaria</b> erogati in lingua italiana. | <ul> <li>martedì 28 maggio 2024.</li> <li>martedì 30 luglio 2024.</li> </ul>         |
| Corsi di laurea magistrale a ciclo unico in <b>Medicina veterinaria</b> .                                                                | <ul> <li>mercoledì 29 maggio<br/>2024.</li> <li>mercoledì 31 luglio 2024.</li> </ul> |

Ciascun candidato, che sia Comunitario o Extra-Comunitario, dovrà:

- 1. Iscriversi alla prova di ammissione esclusivamente attraverso la procedura presente nel portale Universitaly (www.universitaly.it) dal 3 aprile 2024 alle ore 15:00 del 17 aprile 2024.
- 2. Procedere con il pagamento del contributo di partecipazione al test, secondo le modalità previste dall'ateneo in cui si sostiene la prova.

Sul portale Universitaly ogni candidato avrà la **possibilità di iscriversi ad una o ad entrambe le prove**: per ogni prova selezionata dovrà effettuare il pagamento del contributo di partecipazione.

### ATENEI SEDE D'ESAME CHE NON HANNO ATTIVATO IL CORSO DI STUDIO

Gli Atenei che non hanno attivato il corso di studi, ma sono sede d'esame devono seguire tutte le fasi previste dal Ministero fino all'invio delle schede anagrafiche per lo scioglimento dell'anonimato.

Per poter procedere è necessario configurare un nuovo corso di studio in Esse3 seguendo la procedura descritta di seguito.

#### Configurazione classi ministeriali

Nella maschera "Classi Ministeriali e di Ateneo" attivare le classi LM-41 e LM- 46 per l'Ateneo.

Dopo l'accesso alla maschera ricercare la classe di interesse (es. LM-41 per tipo corso LM6):

- cliccare sul pulsante Attivazione classe Ateneo;
- inserire un record sotto la classe associato all'Ateneo;
- salvare senza fare alcuna modifica

Effettuare stesse operazioni per classe LM-46.

#### Configurazione corsi di studio

Nella Maschera "Corsi di studio" inserire la Descrizione del corso, selezionare tipo corso LM6 e associare la classe LM-41 per medicina e LM-46 per Odontoiatria.

Al corso è necessario associare un Dipartimento e una sede. È possibile utilizzare il Dipartimento Nessuna Facoltà o codificare un dipartimento di afferenza nella maschera "Dipartimenti".

| Codice Corso di studio   | MED-41   | Cosso di studi in Medicina e chirurgia Note 💌                       |
|--------------------------|----------|---------------------------------------------------------------------|
| Codice tipologia como    | LM6      | Laurea Magistrale Ciclo Unico 6 anni Acronimo Normativa 0M270       |
| Tipo titolo              | LM       | Laurea Magistrale Ante Riforma Settori senza discipline collegate 买 |
| Tipo spec.               |          | Scuola di spec.                                                     |
| Codice Istat             |          | Codice stat. MIUR XXXX Abilita invio stat. MIUR 🖌                   |
| Stringa d'archivio       | <b></b>  | Punteggio max 110 Unità di misura C Crediti                         |
| Anno di attivazione      |          | Anno di disattivazione                                              |
| Acc. riserv. a cat. stu. |          |                                                                     |
| Nota piani individuali   |          |                                                                     |
| mail Registro Docenti    |          |                                                                     |
| Codice esterno           |          |                                                                     |
| Codice LM-41             | Ē        | Classe delle lauree magistrali in Medicina e chirurgia Area         |
|                          |          |                                                                     |
|                          |          | Area Ag. Entrate                                                    |
| Dip.Fac. Sedi O          | rdinamen | Area Ag. Entrate                                                    |
| Dip./Fac. Sedi O         | rdinamen | Area Ag. Entrate                                                    |

Una volta salvato il corso è necessario associare un ordinamento e un percorso comune. L'ordinamento dovrà essere creato sul 2024. All'attivazione dell' ordinamento sarà attivato anche il percorso comune.

|         | Ante riforma      | MED41 S  | ettori senza di | Corso di s<br>scipline colleg   | tudi in Medicina e chiru<br>ate 🗹 🛛 Tipo corso | ILM6             |                 | Note 📴          |                 |       |
|---------|-------------------|----------|-----------------|---------------------------------|------------------------------------------------|------------------|-----------------|-----------------|-----------------|-------|
| Ord. co | rso di studio     | MED41-20 | 20              | Corso di s                      | tudi in Medicina e chiru                       | rgia             |                 |                 |                 |       |
| Anno (  | ordinamento       | 2020     | Durata del co   | rso Anni 💌                      | 6                                              | Stampa cert web  | AA Cessaz       | ione 🛛          |                 |       |
| Va      | alore minimo      | 360      | Caus            | ale attivazione                 |                                                | Ore CFU          | Data variaz     | ione 07/07/2    | 020             |       |
|         | Stato             | A A      | livo            | Anno Sce                        | elta PDS                                       | 0 Abilitazione   | Ψ               |                 |                 |       |
| Passa   | ggio di corso     |          |                 | <ul> <li>Permetti Im</li> </ul> | matricolazione                                 | v Ordi           | inamento con pe | rcorsi di studi | o 📃             |       |
| Co      | odice esterno     |          |                 |                                 |                                                |                  |                 |                 |                 |       |
|         | Codice RAD        |          |                 | da Off.F                        | Il codice RAD nor                              | è valorizzato.   |                 |                 |                 |       |
|         |                   |          |                 |                                 |                                                |                  |                 |                 |                 |       |
| ercorsi | di Studio         | Struttur | a didattica re  | esponsabile                     | Des. Certificati                               | Regolamenti Dida | attici OFF.F.   | Altre Info      | Amministrazione | Cario |
|         |                   |          |                 |                                 |                                                |                  |                 |                 |                 |       |
|         | Codic             | е        |                 |                                 | Descrizione                                    |                  |                 | Stato           |                 |       |
| P       | Codic<br>DS0-2020 | e        | comune          |                                 | Descrizione                                    |                  | Attivo          | Stato           | ]               |       |
| P       | Codic<br>DS0-2020 | e        | comune          |                                 | Descrizione                                    |                  | Attivo          | Stato           | ]               |       |
| P       | Codic<br>DS0-2020 | ie       | comune          |                                 | Descrizione                                    |                  | Attivo          | Stato           | ]               |       |
| P       | Codic<br>DS0-2020 | e        | comune          |                                 | Descrizione                                    |                  | Attivo          | Stato           | 1               |       |
| P       | Codic<br>DS0-2020 | e        | comune          |                                 | Descrizione                                    |                  | Attivo          | Stato           | 1               |       |
| P       | Codic<br>DS0-2020 | e        | comune          |                                 | Descrizione                                    |                  | Attivo          | Stato           | 1               |       |
|         | Codic<br>DS0-2020 | e        | comune          |                                 | Descrizione                                    |                  | Attivo          | Stato           |                 |       |
| ▶ ₹     | Codic<br>DS0-2020 | e        | comune          |                                 | Descrizione                                    |                  | Attivo          | Stato           | Apri            |       |
| •       | Codic<br>DS0-2020 | 8        | comune          |                                 | Descrizione                                    |                  | Attivo          | Stato           | Apri            |       |

Nella sezione Amministrazione, Tab Web eliminare flag "abilita immatricolazione da web".

| Dip./Fac. | Sedi Ordi    | namenti Des. Certi      | ficati Codici  | Off. F. | Altre Info  | Amministrazione | Cariche e Caratteristiche |      |
|-----------|--------------|-------------------------|----------------|---------|-------------|-----------------|---------------------------|------|
| Catego    | rie Studenti | Modalità di access      | Concorsi       | Dati C  | ons. Titolo | Web             |                           | <br> |
|           |              | Abilita immatricola     | zione da web   |         |             |                 |                           |      |
|           |              |                         | /isibilità web | Nessur  | na          |                 | <b>•</b>                  |      |
|           |              | URL                     | sito web cds   |         |             |                 |                           |      |
|           |              | Desc                    | rizione online |         |             |                 |                           |      |
|           | URL          | sito web informazioni   | e modulistica  |         |             |                 |                           |      |
|           | Obbligo      | indicazione tutor del t | rocinio/stage  |         |             |                 |                           |      |
|           |              |                         |                |         |             |                 |                           |      |

#### Configurazione i titoli di Accesso

Per i due corsi creati è necessario configurare i titoli di Accesso con le seguenti combinazioni:

- TSS vincolante per ammissione: con titolo in "IPOTESI".
- TSS vincolante per l'immatricolazione: con titolo in "CONSEGUITO"

### **CONFIGURAZIONE CONCORSO PER PAGAMENTO CONTRIBUTO DI PARTECIPAZIONE**

Il concorso per il pagamento del contributo di partecipazione, sarà gestito come un concorso di ammissione a prove uniche: sarà necessario configurare 2 concorsi distinti per poter addebitare le tasse di iscrizione ai singoli test.

Lo scopo di questo concorso è raccogliere solo i contributi per lo svolgimento delle prove: NON sarà necessario gestire i risultati della classifica e NON dovrà essere generata la graduatoria, in quanto le immatricolazioni saranno gestite tramite un concorso apposito (vedi paragrafo seguente).

NB: trattandosi di un concorso sarà comunque necessario inserire la lista dei corsi di studio nel tab "Graduatorie per" e la prova unica (fittizzia) nella maschera prove, in quanto senza tali configurazioni la struttura del concorso non sarà congruente.

Nel caso in cui l'ateneo sia sede di prova, per entrambi i corsi di studio e per entrambe le date, sarà necessario effettuare la seguente configurazione:

- Concorso per pagamento della tassa di partecipazione alla prima prova del 28 maggio 2024 per il corso di laurea magistrale a ciclo unico in Medicina e chirurgia e in Odontoiatria e protesi dentaria
- Concorso per pagamento della tassa di partecipazione alla seconda prova del 30 luglio 2024 per il corso di laurea magistrale a ciclo unico in Medicina e chirurgia e in Odontoiatria e protesi dentaria
- Concorso per pagamento della tassa di partecipazione alla prima prova del 29 maggio 2024 per il corso di laurea magistrale a ciclo unico in Medicina veterinaria.
- Concorso per pagamento della tassa di partecipazione alla seconda prova del 31 luglio 2024 per il corso di laurea magistrale a ciclo unico in Medicina veterinaria.

| Concorso                                                                |                                                                                            |
|-------------------------------------------------------------------------|--------------------------------------------------------------------------------------------|
| Tipo Concorso A di Ammissione Sessione                                  | Straord. Prolung.                                                                          |
| Anno 2024 Concorso                                                      | 1) Laurea Magistrale a ciclo unico in Medicina e Chirurgia                                 |
| Modalità Prove Uniche   Livello di dettaglio gra                        | aduatoria CDS-CAT Corso di Studio - Categoria                                              |
| Generale Iscrizioni concorso Graduatorie per: Vis. graduatorie Import   | tazione graduatorie Tasse Lingue Concorsi compatibili per OFA Titoli valutabili Ques       |
| Caratteristiche                                                         |                                                                                            |
| Tipo Corso LM6 Laurea Magistrale Ciclo Unic                             | Tipo Spec. Struttura prove congruenti                                                      |
| Categoria Concorso                                                      | 🗌 Modifica base voto in classifica 🛛 🗹 Iscrizione conc. da Web                             |
| Calcolo pos. in grad. Automatica                                        | to posti 🛛 Titoli 🔲 Graduatoria nazionale 🔲 Stampa msg se turni completi                   |
| Tipo Calcolo Punteogio                                                  | ma esplicita domande                                                                       |
| Numero Candidati O Graduatoria NO Calcolo punti in gr                   | rad. Punti prova finale                                                                    |
| _ Preferenze                                                            |                                                                                            |
| Gestione preferenze Nessuna preferenza 🔻                                | 🔲 Libera posti in graduatorie con ordine di preferenza minore 💿 Vincola ordine su Cds/Sede |
| IN minimo preferenze 0 10 massimo preferenze 0                          | Libera posti in graduatorie con ordine di preferenza maggiore                              |
| N° min preferenze borse di studio 0 N° max preferenze borse di studio 0 | Abilita imm. accesso libero per altre categorie amm.                                       |
| N° min lingue 0 N° max lingue 0                                         | Aggiorna riferimento sede in graduatoria                                                   |
| N. min. Sedi di preferenza 0 N. max. Sedi di prefer. 0                  | Preferenze sulle sedi Calcolo preferenze assoluto                                          |

- Modalità: prove uniche
- Livello di dettaglio graduatoria: CDS-CAT (corso di studio-categoria)
- Gestione preferenze: Nessuna preferenza
- · Valorizzazione del "codice esterno concorso"

| Codice esterno concorso MED                        |
|----------------------------------------------------|
| Gestito da Selexi 🔄                                |
| Gestisci Prenotazione posto in preimmatricolazione |
|                                                    |

Il codice esterno concorso è un campo di testo libero e dovrà essere necessariamente valorizzato in caratteri tutti maiuscoli, senza spazi.

I codici da utilizzare a seconda del concorso sono:

- MED: Medicina ed Odontoiatria

- VET: Veterinaria

\_

|                                                    | Sassiona                          |                                       |                      | Stra                  | rd Prolung                                                                                                    |          |
|----------------------------------------------------|-----------------------------------|---------------------------------------|----------------------|-----------------------|----------------------------------------------------------------------------------------------------|----------|
| la Ammissione                                      |                                   |                                       |                      | Strat                 | ru. Proluing.                                                                                                  |          |
| Anno 202                                           | 4 Concorso 2 Laur                 | ea Magistrale a ciclo ur              | nico in Medicina e C | hirurgia - Primo Turr | io [                                                                                                    | <b>S</b> |
| Modalità Prove Uniche                              | Livello di dettaglio graduatori   | CDS                                   | Corso di Studio      |                       |                                                                                                    |          |
| ale Iscrizioni concorso Graduatorie per:           | Vis. graduatorie Importazione g   | raduatorie Tasse I                    | Lingue Concorsi      | compatibili per OFA   | Titoli valutabili                                                                                              | Questic  |
| riodo di Iscrizione                                |                                   |                                       | Pe                   | riodo di Iscrizione W | EB                                                                                                    |          |
| Data inizio 00/00/0000 00:00                       | Data fin                          | 00/00/0000 00:00                      |                      | Data inizio 15/03/20  | 024 09:23                                                                                                    |          |
| Note stampa per dom. amm.                          | Note WEE                          |                                       | ₫ 🕘                  | Data fine 03/04/20    | 024 09:23                                                                                                    |          |
| riodo di pubblicazione Student Advisor             |                                   |                                       |                      | ,                     |                                                                                                    |          |
|                                                    | Data fin                          |                                       |                      |                       |                                                                                                    |          |
|                                                    | Pulconto S                        | ampa Otamaa damaa                     |                      |                       | Make and a second second second second second second second second second second second second second second s |          |
|                                                    | one di iscrivibilita a Fuisante S | ampa Stampa domai                     |                      |                       | veb 💌                                                                                                    |          |
| Evento controllo                                   | Cond di                           |                                       |                      |                       |                                                                                                    |          |
| hiesta dichiarazione di volonta' ad immatricolarsi | Domanda di ripescaggio            | · · · · · · · · · · · · · · · · · · · |                      |                       |                                                                                                    |          |
| Rich. dich. di volontà ad imm.                     | Domanda di ripeso                 | aggio 📃                               |                      |                       |                                                                                                    |          |
| Data inizio 00/00/0000 00:00                       | Data                              | inizio 00/00/0000 00:0                | 00                   | Data fine 00/00/000   | 00:00                                                                                                    |          |
| Data fine dichiarazione 00/00/0000 00:00           | Condizione di Ripeso              | aggio                                 |                      | ,                     |                                                                                                    |          |
| erenze                                             |                                   | ,                                     | ,                    |                       |                                                                                                    |          |
| Richiesta referenze                                |                                   |                                       |                      |                       |                                                                                                    |          |
| lumero minimo Numero massir                        | no Data inizio refe               | erenze 00/00/0000 00:                 | 00 Data fine         | referenze 00/00/00    | 00 00:00                                                                                                    |          |
| ail notifica iscrizione                            | Informazio                        | i assicurazione                       |                      |                       |                                                                                                    |          |
|                                                    | P                                 | olizza                                | Compag               | nia                   | Ľ                                                                                                    |          |
|                                                    |                                   |                                       |                      |                       |                                                                                                    |          |
|                                                    |                                   |                                       |                      |                       |                                                                                                    |          |

Condizione di iscrivibilità: CONC\_TAX1\_NAZ e CONC\_TAX2\_NAZ che verificherà la presenza del candidato fra quelli assegnati da Accesso programmato allo svolgimento delle prove presso l'ateneo,

Le condizioni sono state rilasciate nella versione 24.03.03.01, versione minima per poter gestire questa fase.

Essendo previsto in Esse3 il pagamento della tassa di ammissione al concorso sarà necessario attuvare il flag Tassa di Iscrizione, sul tab Tasse del concorso.

| <ul> <li>Tassa di iscrizione</li> <li>Ricevuta obbligatoria</li> <li>Controlla pagamento tasse</li> <li>Data scadenza <u>30/04/2025</u></li> <li>Cond. automatica tasse pagate</li> <li>Ammontare</li> <li>0,00</li> <li>(Tassa regionale/erariale</li> <li>0,00</li> <li>Tassa di ateneo</li> <li>0,00</li> <li>Richiesta dati bollettini pagamento</li> <li>Nessuna Richiesta</li> <li>Controllo pagamento prima rata tassa di immatricolazione</li> </ul> | <ul> <li>Tassa di iscrizione al conco</li> </ul> | rso                                                                 |                              |                          | ] |
|----------------------------------------------------------------------------------------------------|--------------------------------------------------|---------------------------------------------------------------------|------------------------------|--------------------------|---|
| Cond. automatica tasse pagate Ammontare 0,00 (Tassa regionale/erariale 0,00 Tassa di ateneo 0,00 ) Richiesta dati bollettini pagamento Nessuna Richiesta Controllo pagamento prima rata tassa di immatricolazione                                                                                                    | 🗹 Tassa di iscrizione                            | Ricevuta obbligatoria                                               | Controlla pagamento tasse    | Data scadenza 30/04/2025 |   |
| Ammontare 0,00 (Tassa regionale/erariale 0,00 Tassa di ateneo 0,00 ) Richiesta dati bollettini pagamento Nessuna Richiesta Controllo pagamento prima rata tassa di immatricolazione                                                                                                    | Cond. automatica ta                              | sse pagate                                                          |                              |                          |   |
| Richiesta dati bollettini pagamento Nessuna Richiesta <ul> <li>Controllo pagamento prima rata tassa di immatricolazione </li> </ul>                                                                                                    | 1                                                | Ammontare 0,00 (Ta                                                  | assa regionale/erariale 0,00 | Tassa di ateneo 0,00 )   |   |
|                                                                                                    | Richiesta dati bollettir<br>Controllo pagamento  | i pagamento Nessuna Richiesta<br>prima rata tassa di immatricolazio | ▼ □                          |                          |   |
|                                                                                                    |                                                  |                                                                     |                              |                          |   |

## ACQUISIZIONE SCELTE TURNI DA ACCESSO PROGRAMMATO

A partire dalla versione **24.03.03.01** sarà disponibile una nuova elaborazione batch con codice **IMP\_TURNI\_ACC\_PROGR**, schedulata ogni 5 minuti, per permettere di acquisire da Accesso Programmato gli assegnati all'ateneo che dovranno effettuare il pagamento dei contributi di iscrizione, per lo svolgimento delle prove.

L'attivazione di questo batch è condizione necessaria per il corretto funzionamento delle condizioni di iscrivibilità CONC\_TAX1\_NAZ e CONC\_TAX2\_NAZ: il batch è stato rilasciato a standard come attivo.

È inoltre disponibile un batch con pianificazione ONCE, per consentire lo scarico del Totale e non del solo dell'incrementale, da usare nel caso in cui mancassero dei candidati dagli scarichi schedulati.

| 00:00    |
|----------|
|          |
|          |
| Dettagli |
| Dettagli |
|          |

## LISTA PAGANTI

Gli Atenei devono fornire la lista dei candidati ai propri concorsi che hanno effettuato il pagamento della tassa di partecipazione alla prima e seconda sessione.

A tal proposito è stata fornita una nuova elaborazione query **PROGR\_PAG** per generare il tracciato da importare sul portale ministeriale: i parametri di lancio saranno l'anno e identificativo del concorso, la categoria amministrativa (facoltativa usando il carattere speciale \* ), le date di riferimento dei pagamenti effettuati.

## PUBBLICAZIONE GRADUATORIE NAZIONALI ED IMMATRICOLAZIONE

### CONFIGURAZIONE CONCORSO PER SCARICO GRADUATORIE NAZIONALI PER CANDIDATI UE E NON UE RESIDENTI IN ITALIA

*Iscrizione presso il portale di ateneo*: Ogni ateneo dovrà configurare un apposito concorso di ammissione e le iscrizioni dei candidati potranno essere effettuate solo dopo aver scaricato la graduatoria da Universitaly.

Il concorso di Ammissione di Medicina e Chirurgia e Odontoiatria sarà gestito come Ordine Presentazione Domanda, pertanto gli atenei che hanno entrambi i corsi di studio dovranno gestire un solo concorso di ammissione, valido per entrambi i corsi di studio.

Le configurazioni che dovranno essere previste per i concorsi sono le seguenti:

#### File Finestre Aiuto

| Concorso                                                                                                    |
|----------------------------------------------------------------------------------------------------|
| Tipo Concorso A di Ammissione Sessione Straord. Prolung.                                                                                         |
| Anno 2023 Concorso 1 Ammissione ai corsi LM Medicina e Chirurigia e Odontoiatria e Protesi Denta                                                 |
| Modalità Ordine di present. domanda 🔻 Livello di dettaglio graduator a CDS-CAT Corso di Studio - Categoria                                       |
| Generale Iscrizioni concorso Graduatorie per: Vis. graduatorie Tasse Lingue Concorsi compatibili per OFA Titoli valutabili Questionari Note Comu |
| Caratteristiche                                                                                                    |
| Tipo Corso Tipo Spec. Struttura prove congruenti                                                                                                 |
| Categoria Concorso Modifica base voto in classifica 🗸 Isorizione conc. da Web                                                                    |
| Calcolo pos. in grad. Automatica 🔻 In graduatoria oltre esaurimento posti Tito 👽 Graduatoria nazionale Stampa msg se turni completi              |
| Tipo Calcolo Punteogio  Tipo, grad. da fik Conferma esplicita dominde                                                                            |
| Numero Candidati 0 Graduatoria NO Calcolo punti in grad. Punti prova finale 🔻                                                                    |
| Preferenze                                                                                                    |
| Gestione preferenze Nessuna preferenza                                                                                                    |
| to manage percense to massimo preferenze 0 Libera posti in graduatorie con ordine di preferenza maggiore                                         |
| <sup>1</sup> min preferenze borse di studio 0 <sup>e</sup> max preferenze borse di studio 0 Abilita imm. accesso libero per altre categorie amm. |
| N° min lingue 0 N° max lingue 0 🖌 Aggiorna riferimento sede in graduatoria                                                                       |
| N. min. Sedi di preferenza 0 N. max. Sedi di prefer. 0 Preferenze sulle sedi Calcolo preferenze assoluto                                         |

- Modalità: ordine di presentazione domanda
- Livello di dettaglio graduatoria: CDS-CAT (Corso di studio categoria)
  Graduatoria nazionale: flag attivato

- Gestione preferenze: Nessuna preferenza
  Valorizzazione del "codice esterno concorso"

| Codice esterno concorso MED                                          |
|----------------------------------------------------------------------|
| Gestito da Selexi Gestisci Prenotazione posto in preimmatricolazione |
|                                                                      |

Il codice esterno concorso è un campo di testo libero e dovrà essere necessariamente valorizzato in caratteri tutti maiuscoli, senza spazi.

I codici da utilizzare a seconda del concorso sono:

- MED: Medicina ed Odontoiatria

- VET: Veterinaria

| Concorso                                                                                                    |                |
|----------------------------------------------------------------------------------------------------|----------------|
| Tipo Concorso A di Ammissione Sessione Straord. P                                                                                                | rolung.        |
| Anno 2023 Concorso Ammissione Medicina e Chirurgia e Odontoiatria cittadini UE ed equiparati                                                     |                |
| Modalità Ordine di present. domanda 💌 Livello di dettaglio graduatoria CDS-CAT Corso di Studio - Categoria                                       |                |
| nerale Iscrizioni concorso Graduatorie per: Vis. graduatorie Importazione graduatorie Tasse Lingue Concorsi compatibili per OFA Titoli vi        | alutabili Ques |
| – Periodo di Iscrizione – – – – – – – – – – – – – – – – – – –                                                                                    |                |
| Data inizio 00/00/0000 00:00 Data fine 00/00/0000 00:00 Data inizio 00/00/0000 00:00                                                             |                |
| Note stampa per dom. amm. Data fine 00/00/0000 00:00                                                                                             |                |
| - Periodo di pubblicazione Student Advisor                                                                                                    |                |
| Data fine 00/00/0000 00:00 Data fine 00/00/0000 00:00                                                                                            |                |
| Condizione di iscrivibilità CONC GRA Iscrizione ai concorsi minist Pulsante Stampa Stampa domanda - Tipo controllo Client e Web                  | -              |
| Evento controllo Limita visibilità concorsi                                                                                                    |                |
| Richiesta Cod. Aut                                                                                                    |                |
| Richiesta dichiarazione di volonta' ad immatricolarsi Domanda di ripescaggio                                                                     |                |
| Rich. di volontà ad imm.                                                                                                    |                |
| Data inizio         00/00/0000 00:00         Data fine         00/00/0000 00:00                                                                  |                |
| Data fine dichiarazione 00/00/0000 00:00 Condizione di Ripescaggio                                                                               |                |
| Referenze                                                                                                    | _              |
| Richiesta referenze                                                                                                    |                |
| Numero minimo         Numero massimo         Data inizio referenze         00/00/0000 00:00         Data fine referenze         00/00/0000 00:00 |                |
| Email notifica iscrizione                                                                                                    |                |
| Polizza Compagnia                                                                                                    |                |
|                                                                                                    |                |
| JNK                                                                                                    |                |
| Tipologia link                                                                                                    |                |
|                                                                                                    |                |
|                                                                                                    |                |
| rizioni Concorso Prove Chiudi Concorso Crea fascicolo concorsuale Comunicazioni stato oraduatori:                                                |                |
|                                                                                                    |                |
|                                                                                                    |                |

 Condizione di iscrivibilità: CONC\_GRAD\_NAZ, già utilizzata per i concorsi 2023/2024, che verificherà la presenza del candidato nella graduatoria scaricata da Universitaly, pertanto si fa presente che le iscrizioni dovranno essere aperte solo dopo lo scarico.

Il corpo della query potrà essere creata in autonomia dall'Ateneo dagli utenti abilitati, nella maschera Definizione Regole di Applicabilità , per la quale si consiglia di usare il codice CONC\_GRAD\_NAZ sul contesto CONC:

SELECT DISTINCT 1
FROM P03\_IMP\_GRA\_WS\_TST tst
JOIN p03\_concorsi conc
ON conc.aa\_id = tst.aa\_id
AND conc.test\_id = tst.test\_id
JOIN p03\_imp\_gra\_ws\_dett dett
ON dett.IMP\_GRA\_WS\_TST\_ID = tst.id
JOIN p01\_anaper ana
ON ana.cod\_fis = dett.cod\_fis
WHERE conc.aa\_id = :p6
AND conc.test\_id = :p8
AND ana.pers\_id = :p7

Nel blocco "Graduatorie per" andranno specificati:

• i dettagli dei corsi di studio coinvolti e la categoria amministrativa Candidati UE e Non UE residenti in Italia

| 🛄 esse3 - AMBIENTE DI TEST - Concorsi                                                                                                    |
|----------------------------------------------------------------------------------------------------|
| File Finestre Aiuto                                                                                                    |
| Concorso                                                                                                    |
| Tipo Concorso A di Ammissione Sessione Sessione Straord. Prolung.                                                                                         |
| Anno 2023 Concorso 1 Ammissione ai Corsi LM Medicina e Chirurgia e Odontoiatria e Protesi Dentaria                                                        |
| Modalità Prove Uniche   Livello di dettaglio graduatoria CDS-CAT Corso di Studio - Categoria                                                              |
| Generale Iscrizioni concorso Graduatorie per: Vis. graduatorie Tasse Lingue Concorsi compatibili per OFA Titoli valutabili Questionari Note Comunicazioni |
| Corsi di Studio - Categoria Amministrativa Dettaglio                                                                                                    |
| CDS Gat Amm Ann N° posti                                                                                                    |
| H4101D 800 100 Cat. Amm: Cittadini İtaliani, Europei o Extra-UE legalmente soggiornanti i                                                                 |
| H4601D     800     Imm. in soprannumero     Precedenza domande                                                                                            |
| Abilita iscrizione conc. WEB Codice esterno                                                                                                    |
| ✓ Numero Posti                                                                                                    |
| Totali 30 Ordinari di cui Borse                                                                                                    |
| Soprannumerari Nessun limite                                                                                                    |
| Posti riservato per Sede 0                                                                                                    |
| Anno corso                                                                                                    |
| Richiesta Valutazione Preventiva     Richiesta Preferenze Lingue                                                                                          |
| ✓ Visualizza su WEB numero posti                                                                                                    |
| Visibilità da web                                                                                                    |
| Caduatorie CoFA                                                                                                    |
|                                                                                                    |
| Fine [00/00/000 00:00                                                                                                    |
|                                                                                                    |
|                                                                                                    |
|                                                                                                    |
| Graduatoria Periodi di ripescaggio Posti per Sede Tipi di didattica Link                                                                                  |
|                                                                                                    |
| Iscrizioni Concorso Prove Chiudi Concorso Crea fascicolo concorsuale Comunicazioni stato graduatori:                                                      |
| Graduatorie Crea/Aggiorna Graduatorie Aggiorna date vis. grad. Acquisisci risultati da CISIA                                                              |
| CALLER CONTROL RECUERAN INSERISCI ACCOCA ELIMINA RECERCA RICAY, SALVA INZO INDETRO AVANTI FINE CHUCI HER INFO                                             |
|                                                                                                    |

• Valorizzazione codice esterno della singola graduatoria

Intrazione graduatorie Tasse Lingue Concorsi compatibili per OFA Titoli valutabili Questio

| De | ttaglio               |                                    |                         |
|----|-----------------------|------------------------------------|-------------------------|
|    | CDS:                  |                                    |                         |
|    | Cat. Amm:             | Extra-UE legalmente soggiornanti i |                         |
|    | 🗌 lmm. in so          | oprannumero                        | Precedenza domande      |
|    | Abilita iscr          | rizione conc. WEB                  | Codice esterno          |
|    | Numero F<br>Numero Po | Posti<br>sti Totali <u>150</u>     | Ordinari 0 di cui Borse |

Si tratta di un campo di testo libero che dovrà essere necessariamente valorizzato in caratteri tutti maiuscoli, senza spazi.

#### IMPORTANTE: I codici da utilizzare dipendono dal singolo ateneo e dalla singola graduatoria.

La configurazione va effettuata per tutte le graduatorie legate alla categoria amministrativa degli Italiani, Comunitari ed Extracomunitari legalmente soggiornanti, che sono i candidati per i quali Universitaly gestisce le graduatorie.

#### TASSA DI AMMISSIONE

Non è previsto in Esse3 il pagamento della tassa di ammissione al concorso pertanto nel Tab Tasse NON deve essere alzato il flag Tassa di Iscrizione.

| Tassa di iscrizione al concorso                                                                  |                                  |                          |
|--------------------------------------------------------------------------------------------------|----------------------------------|--------------------------|
| Tassa di iscrizione Ricevuta obbligate                                                           | oria 🖉 Controlla pagamento tasse | Data scadenza 00/00/0000 |
| Cond. automatica tasse pagate                                                                    |                                  |                          |
| Ammontare                                                                                        | (Tassa regionale/erariale        | Tassa di ateneo 📄 🔰 )    |
| Richiesta dati bollettini pagamento Nessuna Ri<br>Controllo pagamento prima rata tassa di immatr | chiesta 🔹                        |                          |

#### 4) Scarico delle graduatorie;

Lo scarico delle graduatorie avviene attraverso WebServices (come per gli scorsi anni), così da ottimizzare il processo di acquisizione degli immatricolabili che Cineca mette a disposizione degli atenei dopo ogni scorrimento di graduatoria.

Una volta gestita la configurazione sopra descritta si attiverà un nuovo tab "importazione graduatorie":

| Generale | Iscrizioni co | oncorso  | Grad | uatorie per: | Vis. g | graduatorie | Importazione | graduatorie | Tasse    | Lingue | Concorsi com | patibili per OFA | Titoli vaiu |
|----------|---------------|----------|------|--------------|--------|-------------|--------------|-------------|----------|--------|--------------|------------------|-------------|
|          |               |          |      |              | l      | Numero      | graduatorie  | Numero      | o assegi | nati   | Numero       | prenotati        |             |
|          | ID            | Graduate | oria | Data importa | zione  | Confermati  | Totali       | Confermati  | T        | otali  | Confermati   | Totali           |             |
|          |               |          |      |              |        |             |              |             |          |        |              |                  |             |
|          |               |          |      |              |        |             |              |             |          |        |              |                  |             |
|          |               |          |      |              |        |             |              |             |          |        |              |                  |             |
|          |               |          |      |              |        |             |              |             |          |        |              |                  |             |
|          |               |          |      |              |        |             |              |             |          |        |              |                  |             |
|          |               |          |      |              |        |             |              |             |          |        |              |                  |             |
|          |               |          |      |              |        |             |              |             |          |        | Dettaglio    | Scarica g        | raduatoria  |

Tramite il pulsante "Scarica graduatoria", il sistema scaricherà le graduatorie pubblicate da Universitaly.

| OFA 1 | atibili per OFA | Concorsi compa | Lingue | Tasse    | graduatorie | Importazione o | graduatorie | : Vis.   | duatorie per: | ncorso Gra  | Iscrizioni co | Generale |
|-------|-----------------|----------------|--------|----------|-------------|----------------|-------------|----------|---------------|-------------|---------------|----------|
|       | renotati        | Numero pi      | nati   | ro asseg | Numer       | graduatorie    | Numero g    |          |               |             |               |          |
|       | Totali          | Confermati     | otali  | iti 🛛 T  | Confermat   | Totali         | Confermati  | rtazione | Data import   | Graduatoria | ID            |          |
| 102   | 102             | 0              | 452    | 0        |             | 554            | (           |          | 16/04/2014    | 3           | 2             | →        |
|       |                 | L              |        |          |             |                |             |          |               |             |               |          |
|       |                 |                |        |          |             |                |             |          |               |             |               |          |
|       |                 |                |        |          |             |                |             |          |               |             |               |          |

Il sistema consente di scaricare più di una volta la stessa graduatoria (a parità di campo "graduatoria", quindi di progressivo di ricalcolo graduatorie di Universitaly), si consiglia però di mantenere una sola riga di importazione per ogni "graduatoria", così da non generare confusione nella gestione.

La cancellazione è consentita solamente per graduatorie in cui nessuna riga sia stata confermata.

Entrando nel "dettaglio" sarà possibile gestire l'operatività che consente di allineare le graduatorie di Esse3 ai dati importati dal WebServices.

Il primo blocco dati "Dettaglio graduatoria importata" contiene il dettaglio di tutte le graduatorie importate dal WebServices:

| ESS   | E3 - [A | AMBIENTE | E DI TEST - D | ettaglio graduatorie | importate]        |            | 1.00      | 1.10 Mar. 1996 | 100 Co. 100 |            |           |  |
|-------|---------|----------|---------------|----------------------|-------------------|------------|-----------|----------------|-------------|------------|-----------|--|
| Fi Fi | le M    | Aodifica | Operazioni    | Navigazione Fin      | estra ?           |            |           |                |             |            |           |  |
|       |         |          |               |                      |                   | Numero gr  | aduatorie | Numero         | assegnati   | Numero     | prenotati |  |
|       | - 1     | 1        | D             | Graduatoria          | Data importazione | Confermati | Totali    | Confermati     | Totali      | Confermati | Totali    |  |
|       | -       |          | 2             | 3                    | 16/04/2014        | 0          | 554       | C              | 452         | 0          | 102       |  |

Dettaglio graduatoria importata Graduatorie da aggiornare Graduatorie non più valide

| Codice fiscale                                                                                                    | Codice compito    | Codice Registrazione                                                                                                    | Cognome             | Nome                | Data nascita     |      | (      | Graduatoria           |    | Stato    |
|----------------------------------------------------------------------------------------------------|-------------------|----------------------------------------------------------------------------------------------------|---------------------|---------------------|------------------|------|--------|-----------------------|----|----------|
|                                                                                                    |                   |                                                                                                    | -pri-second         | 11/000110040        | CRAMER PROPERTY. | 31M1 | 007603 | MEDICINA E CHIRURGIA  | AS | Assegna  |
|                                                                                                    | COASE TO A STATE  | ALCONTRACTOR CONTRACTOR                                                                                                    | decrement.          | 10,4558             |                  | 31PD | 007502 | ODONTOIATRIA E PROTES | AS | Assegna  |
| 1000.000.000.000                                                                                                    | DAMPATOR:         | IATTACTORES(INT/INFIL                                                                                                    | (0.000112)          | (6159)              | 1984107199833    | 31M2 | 071604 | MEDICINA E CHIRURGIA  | PR | Prenotat |
| North Contraction of the local diversity of the local diversity of t | ITAMP LITTLE      |                                                                                                    | BALLINER.           | STREET BAR          | INCOMPANY.       | 31M1 | 007603 | MEDICINA E CHIRURGIA  | AS | Assegna  |
| THE PART AND DRAFT THE COLOR                                                                                                    | TANK TANKS        | ACTAGE OF CONSISTENCE                                                                                                    | BECCORDENCE.        | MARRIED             | (INCOME VALUE)   | 31M1 | 007603 | MEDICINA E CHIRURGIA  | AS | Assegna  |
| ETAL CRAMMERINE LINE                                                                                                    | 114407124400      | INTERNAL CONTRACTOR                                                                                                    | (BARDINA)           | LUM/RM              | CALIFORNIA .     | 31M2 | 071604 | MEDICINA E CHIRURGIA  | AS | Assegna  |
| COMMAN PROCESSION COMMENT                                                                                                    | ILANG LINES.      | 1407442 Res reconcessory                                                                                                    | (BRIDMETAL)         | IBANETIN:           | -merrerenar      | 31M2 | 071604 | MEDICINA E CHIRURGIA  | AS | Assegna  |
| AND DESCRIPTION OF TAXABLE PARTY OF TAXABLE PARTY OF TAXA | (TRANSPORT        | ALTER ANT CONTRACTO                                                                                                    | (BARONAL)           | (SWILL)             | (BANKCY BACK)    | 31M1 | 007603 | MEDICINA E CHIRURGIA  | AS | Assegna  |
| BUILD AND THE PROPERTY OF A                                                                                                    | IS ANY TONING     |                                                                                                    | (BALL DOUGH)        | IAAAHTTIN.          | (REFERENCE)      | 31M1 | 007603 | MEDICINA E CHIRURGIA  | AS | Assegna  |
|                                                                                                    | TANTITUE          | 1877584 104000000011001                                                                                                    | 1844.031            | IAAAMITTE           | (0110711000)     | 31M1 | 007603 | MEDICINA E CHIRURGIA  | AS | Assegna  |
| LITY/IMAGNS./PARK                                                                                                    | In Address of the | International Advantage                                                                                                    | INCLUSION IN        | GAMMENT             | (BASET FEBRE     | 31M2 | 071604 | MEDICINA E CHIRURGIA  | AS | Assegna  |
| B.L.1.0007940798011755480                                                                                                    | IS ADD TONICS     | 185334875348753832758878                                                                                                    | 184411010471        | SMLCOVERAL          | (1100-100)       | 31M1 | 007603 | MEDICINA E CHIRURGIA  | AS | Assegna  |
| CONTRACTOR AND A DESCRIPTION OF                                                                                                    | IN ADDRESS OF     | SALES AND ADDRESS OF THE OWNER.                                                                                                    | IBM, THE STREET,    | (BARRAN CAREFORNIA) | COLUMN TWEE      | 31M1 | 007603 | MEDICINA E CHIRURGIA  | AS | Assegna  |
| L'ARTTONNOM CONT.                                                                                                    | 11100111100       | 1011102/00/1012102/10                                                                                                    | THE CTRAME          | IBBSTER.            | CONTRACT COMMON  | 31M1 | 007603 | MEDICINA E CHIRURGIA  | AS | Assegna  |
| REAL PROPERTY AND INCOME.                                                                                                    | 114407122210      | MATRIAL OFFICE AND INCOME.                                                                                                    | (BLLBR)             | COURSE .            | 100100-1000      | 31M1 | 007603 | MEDICINA E CHIRURGIA  | AS | Assegna  |
| MACINE MANAGEMENT                                                                                                    | COMPLEX AND       | ALL DESCRIPTION OF ALL DESCRIPTION OF ALL DESCRIPTO | (BMAG) 45           | 1044.007898         | CONTRACTOR OF    | 31M2 | 071604 | MEDICINA E CHIRURGIA  | AS | Assegna  |
| Bert State and an and                                                                                                    | IS ANY LOCKED     | STATISTICS IN CONTRACTOR                                                                                                    | (BETHELINE TYPE)    | TRAME IN CO.        | (Bisharrans)     | 31M2 | 071604 | MEDICINA E CHIRURGIA  | AS | Assegna  |
| Colors and the colors                                                                                                    | COALST COALTRE    | ALL MARKED AND A                                                                                                    | MEMORY TEL          | 10811.8             | (14/80/18/0      | 31M1 | 007603 | MEDICINA E CHIRURGIA  | AS | Assegna  |
| Carl Links West Street                                                                                                    | 124407300121      | Internet of Constant of the                                                                                                    | INCOMPANY.          | LUTINE MARK         | 100100-0001      | 31M1 | 007603 | MEDICINA E CHIRURGIA  | AS | Assegna  |
| AND CONTRACTOR OF A VIAMA.                                                                                                    | II AMPINISTICS    |                                                                                                    | INCOMPANY OF THE    | 10,188              | STORE FOR ST     | 31M2 | 071604 | MEDICINA E CHIRURGIA  | AS | Assegna  |
| INCOMPANY AND A                                                                                                    | COMPLEXIBLE.      | ACCORDED TO TABLES                                                                                                    | INCOMPANY AND       | 10.158              | (DOCTORNAL)      | 31M2 | 071604 | MEDICINA E CHIRURGIA  | AS | Assegna  |
| INTELNETING                                                                                                    | 114407124007      |                                                                                                    | INCOMPACING:        | (BRILLAR)           | CONTRACTORNS.    | 31PD | 007502 | ODONTOIATRIA E PROTES | AS | Assegna  |
| MACHINE CONTRACTOR                                                                                                    | In Address of the |                                                                                                    | INCOMENT OF ADDRESS | 10.158              | (Internal        | 31M1 | 007603 | MEDICINA E CHIRURGIA  | AS | Assegna  |

Dettaglio graduatoria importata Graduatorie da aggiornare Graduatorie non più valide

| iu sella |      | 9      | Graduatoria          |    | Stato     | Scadenza   | Punti  | Dettaglio<br>punti | Posizione     | Anagrafica | Iscrizione<br>concorso | Iscrizione<br>altro concorso | Esiste<br>graduatoria | Applicata<br>su Esse3 |
|----------|------|--------|----------------------|----|-----------|------------|--------|--------------------|---------------|------------|------------------------|------------------------------|-----------------------|-----------------------|
| 993      | 31M1 | 007603 | MEDICINA E CHIRURGIA | AS | Assegnato | 21/04/2014 | 49,600 |                    | 10000         | Sì         | Sì                     | No                           | Sì                    | 1                     |
| 993      | 31PD | 007502 | ODONTOIATRIA E PROTE | AS | Assegnato | 21/04/2014 | 43,600 | B                  | 141111        | Sì         | Sì                     | No                           | Sì                    |                       |
| 993      | 31M2 | 071604 | MEDICINA E CHIRURGIA | PR | Prenotato |            | 44,700 |                    | 19481         | Sì         | Sì                     | No                           | Sì                    |                       |
| 994      | 31M1 | 007603 | MEDICINA E CHIRURGIA | AS | Assegnato | 21/04/2014 | 47,400 |                    | -             | Sì         | Sì                     | No                           | Sì                    |                       |
| 994      | 31M1 | 007603 | MEDICINA E CHIRURGIA | AS | Assegnato | 21/04/2014 | 53,700 |                    |               | Sì         | Sì                     | No                           | Sì                    |                       |
| 994      | 31M2 | 071604 | MEDICINA E CHIRURGIA | AS | Assegnato | 21/04/2014 | 46,200 |                    |               | Sì         | Sì                     | No                           | Sì                    |                       |
| 994      | 31M2 | 071604 | MEDICINA E CHIRURGIA | AS | Assegnato | 21/04/2014 | 47,300 | B                  | 10000         | Sì         | Sì                     | No                           | Sì                    | 8                     |
| 992      | 31M1 | 007603 | MEDICINA E CHIRURGIA | AS | Assegnato | 21/04/2014 | 49,400 |                    |               | Sì         | Sì                     | No                           | Sì                    |                       |
| 992      | 31M1 | 007603 | MEDICINA E CHIRURGIA | AS | Assegnato | 21/04/2014 | 51,500 | B                  | 1007.00       | Sì         | Sì                     | No                           | Sì                    |                       |
| 993      | 31M1 | 007603 | MEDICINA E CHIRURGIA | AS | Assegnato | 21/04/2014 | 47,800 |                    | 18877         | Sì         | Sì                     | No                           | Sì                    |                       |
| 994      | 31M2 | 071604 | MEDICINA E CHIRURGIA | AS | Assegnato | 21/04/2014 | 58,000 | B                  | 100.01        | Sì         | Sì                     | No                           | Sì                    |                       |
| 992      | 31M1 | 007603 | MEDICINA E CHIRURGIA | AS | Assegnato | 21/04/2014 | 55,000 |                    | 10000         | Sì         | Sì                     | No                           | Sì                    |                       |
| 994      | 31M1 | 007603 | MEDICINA E CHIRURGIA | AS | Assegnato | 21/04/2014 | 48,400 |                    | 1862          | Sì         | Sì                     | No                           | Sì                    |                       |
| 994      | 31M1 | 007603 | MEDICINA E CHIRURGIA | AS | Assegnato | 21/04/2014 | 68,800 | E                  | 100           | Sì         | Sì                     | No                           | Sì                    |                       |
| 994      | 31M1 | 007603 | MEDICINA E CHIRURGIA | AS | Assegnato | 21/04/2014 | 61,000 |                    | 10.00         | Sì         | Sì                     | No                           | Sì                    |                       |
| 994      | 31M2 | 071604 | MEDICINA E CHIRURGIA | AS | Assegnato | 21/04/2014 | 54,200 |                    | 18875         | Sì         | Sì                     | No                           | Sì                    |                       |
| 991      | 31M2 | 071604 | MEDICINA E CHIRURGIA | AS | Assegnato | 21/04/2014 | 45,200 |                    | -             | Sì         | Sì                     | No                           | Sì                    |                       |
| 992      | 31M1 | 007603 | MEDICINA E CHIRURGIA | AS | Assegnato | 21/04/2014 | 47,000 |                    | - CERTAIN - C | Sì         | Sì                     | No                           | Sì                    |                       |
| 992      | 31M1 | 007603 | MEDICINA E CHIRURGIA | AS | Assegnato | 21/04/2014 | 49,000 |                    | 16811         | Sì         | Sì                     | No                           | Sì                    |                       |
| 993      | 31M2 | 071604 | MEDICINA E CHIRURGIA | AS | Assegnato | 21/04/2014 | 62,800 |                    |               | Sì         | Sì                     | No                           | Si                    |                       |
| 994      | 31M2 | 071604 | MEDICINA E CHIRURGIA | AS | Assegnato | 21/04/2014 | 48,800 |                    | 16796         | Sì         | Sì                     | No                           | Sì                    |                       |
| 994      | 31PD | 007502 | ODONTOIATRIA E PROTE | AS | Assegnato | 21/04/2014 | 43,100 |                    | 1040          | Si         | Si                     | No                           | Si                    | 1                     |
| 994      | 31M1 | 007603 | MEDICINA E CHIRURGIA | AS | Assegnato | 21/04/2014 | 54,500 |                    | 1988          | Sì         | Sì                     | No                           | Si                    |                       |

Accedendo al tab "Graduatorie da aggiornare" sarà possibile procedere all'allineamento della graduatoria scaricata sulla graduatoria di Esse3, operazione che pertanto consentirà ad ogni rotazione di indicare i "nuovi" immatricolabili (TALE OPERAZIONE SARÀ' NECESSARIA SOLO PER GLI SCORRIMENTI) :

Dettaglio graduatoria importata Graduatorie da aggiornare Graduatorie non più valide

|      | 0                                                                                                    |                                                                                                    |                                                                                                    |                                                                                                    |                                                                                                    |    |           |    | Stato       |    |               |
|------|----------------------------------------------------------------------------------------------------|----------------------------------------------------------------------------------------------------|----------------------------------------------------------------------------------------------------|----------------------------------------------------------------------------------------------------|----------------------------------------------------------------------------------------------------|----|-----------|----|-------------|----|---------------|
| Sel. | Codice fiscale                                                                                                    | Codice compito                                                                                                    | Codice Registrazione                                                                                                    | Cognome                                                                                                    | Nome                                                                                                    |    | Importato |    | Graduatoria |    | Aggiornamento |
|      | Antes                                                                                                    |                                                                                                    | (Bernder & committee dates)                                                                                                    | 10.1008                                                                                                    | 100000000                                                                                                    | AS | Assegnato | AM | Ammesso     | AM | Ammesso       |
| 10   | make merelike side                                                                                                    | COMPACT NEW YORK                                                                                                    | ACCOUNT OF A DESCRIPTION OF                                                                                                    | (Bridde)                                                                                                    | Termine .                                                                                                    | AS | Assegnato | AM | Ammesso     | AM | Ammesso       |
|      |                                                                                                    | COMPANY OF STREET                                                                                                    | and the second second second                                                                                                    | And and a second second s                                                                                                    | 10.000                                                                                                    | PR | Prenotato | AN | Annullato   | PR | Prenotato     |
|      | discourse and the state of the state of the  | 1000000000                                                                                                    | (British I description)                                                                                                    | (811)-10090                                                                                                    | 1000010001                                                                                                    | AS | Assegnato | AM | Ammesso     | AM | Ammesso       |
| E    | Bro Addi collection alle                                                                                                    | COMPANY OF STREET                                                                                                    | CONTRACTOR OF A DESCRIPTION OF A DESCRIPTION OF A DESCRIP | (Breestment)                                                                                                    | (Manual)                                                                                                    | AS | Assegnato | AM | Ammesso     | AM | Ammesso       |
|      | 2010/09/02/02/02/02                                                                                                    | COMPACTORS.                                                                                                    | THE PARTY OF A DESCRIPTION OF A DESCRIPTION OF A DESCRIPT | CONTRACTOR OF CONTRACTOR OF CO | 1,000 Miles                                                                                                    | AS | Assegnato | AM | Ammesso     | AM | Ammesso       |
|      | COMPANY STREET, SOME                                                                                                    |                                                                                                    | STREET STREET                                                                                                    | (MARKAGE)                                                                                                    | 1888FTEL                                                                                                    | AS | Assegnato | AM | Ammesso     | AM | Ammesso       |
|      | ADDITION OF THE                                                                                                    |                                                                                                    | Chevrola I dilla contratante                                                                                                    | (Antering)                                                                                                    | 1000000                                                                                                    | AS | Assegnato | AM | Ammesso     | AM | Ammesso       |
| 23   | At the terms of                                                                                                    | COMPANYING .                                                                                                    | and the ball of the second second                                                                                                    | (March 1997)                                                                                                    | (approx)                                                                                                    | AS | Assegnato | AM | Ammesso     | AM | Ammesso       |
|      |                                                                                                    | (AMAGE COLOR)                                                                                                    | and a second second second                                                                                                    | 188128                                                                                                    | (MARKAN)                                                                                                    | AS | Assegnato | AM | Ammesso     | AM | Ammesso       |
|      | discourse and the                                                                                                    |                                                                                                    | The other statistics where                                                                                                    | 1884 ( 12010680001                                                                                                    | 1000000                                                                                                    | AS | Assegnato | AM | Ammesso     | AM | Ammesso       |
| 21   | B1: 1001104000011-100001                                                                                                    |                                                                                                    | dentifier a press of the second second second second second second second second second second second second se                                                                                                    | INCOME.                                                                                                    | THE REPORT                                                                                                    | AS | Assegnato | AM | Ammesso     | AM | Ammesso       |
|      | A                                                                                                    | COMPOSED IN COMPANY                                                                                                    | design of the second second se | Mar Million                                                                                                    | INTERNAL MARKET                                                                                                    | AS | Assegnato | AM | Ammesso     | AM | Ammesso       |
|      | Are not it that the case                                                                                                    | 11100-0100-0                                                                                                    | (BOURSERSON BELLEVILLE)                                                                                                    | INTER CONTRACT                                                                                                    | 1885-1881                                                                                                    | AS | Assegnato | AM | Ammesso     | AM | Ammesso       |
|      | ALCONG CARACTERS FOR                                                                                                    | 11110-011                                                                                                    | STATISTICS.                                                                                                    | 181.00                                                                                                    | 100.000                                                                                                    | AS | Assegnato | AM | Ammesso     | AM | Ammesso       |
| 1    | STREET, STREET, STREET |                                                                                                    | and the reported in them.                                                                                                    | (BREELE ALL                                                                                                    | THE PERMIT                                                                                                    | AS | Assegnato | AM | Ammesso     | AM | Ammesso       |
|      | And the state of the                                                                                                    | COMPANY OF STREET, STREET, STR |                                                                                                    | 100000-001110-0                                                                                                    | ( Statement of the local division of the local division of the loc | AS | Assegnato | AM | Ammesso     | AM | Ammesso       |
|      | date to call the second                                                                                                    |                                                                                                    | Street, and the second second                                                                                                    | OBSIDE AND PROV                                                                                                    | 1004.000                                                                                                    | AS | Assegnato | AM | Ammesso     | AM | Ammesso       |
| 2    | State of the state of the state | - Independent                                                                                                    | de little offentieren                                                                                                    | The second second second second second second second second second second second second second second second s                                                                                                    | the substantion                                                                                                    | AS | Assegnato | AM | Ammesso     | AM | Ammesso       |
|      | State of Lot of Lot of  |                                                                                                    | (de contemport racity)                                                                                                    | CONTRACTOR OF STREET                                                                                                    | 18-1981                                                                                                    | AS | Assegnato | AM | Ammesso     | AM | Ammesso       |
|      |                                                                                                    |                                                                                                    | official and a state of the                                                                                                    |                                                                                                    | 100 California                                                                                                    | AS | Assegnato | AM | Ammesso     | AM | Ammesso       |

#### Seleziona tutti Deseleziona tutti

Aggiorna graduatoria

|    |           |    | Stato       |    |               |            | Scadenza    |               |           | Punti       |               |            |              |
|----|-----------|----|-------------|----|---------------|------------|-------------|---------------|-----------|-------------|---------------|------------|--------------|
|    | Importato |    | Graduatoria |    | Aggiornamento | Importato  | Graduatoria | Aggiornamento | Importato | Graduatoria | Aggiornamento | Preferenza | Posiz. Grad. |
| AS | Assegnato | AM | Ammesso     | AM | Ammesso       | 21/04/2014 |             | 21/04/2014    | 49,600    | 49,600      | 49,600        | 1          | 3784         |
| AS | Assegnato | AM | Ammesso     | AM | Ammesso       | 21/04/2014 |             | 21/04/2014    | 43,600    | 43,600      | 43,600        | 1          | 8050         |
| PR | Prenotato | AN | Annullato   | PR | Prenotato     |            |             |               | 44,700    | 44,700      | 44,700        | 2          | 712          |
| AS | Assegnato | AM | Ammesso     | AM | Ammesso       | 21/04/2014 |             | 21/04/2014    | 47,400    | 47,400      | 47,400        | 1          | 5146         |
| AS | Assegnato | AM | Ammesso     | AM | Ammesso       | 21/04/2014 |             | 21/04/2014    | 53,700    | 53,700      | 53,700        | 1          | 2067         |
| 1S | Assegnato | AM | Ammesso     | AM | Ammesso       | 21/04/2014 |             | 21/04/2014    | 46,200    | 46,200      | 46,200        | 1          | 5980         |
| AS | Assegnato | AM | Ammesso     | AM | Ammesso       | 21/04/2014 |             | 21/04/2014    | 47,300    | 47,300      | 47,300        | 1          | 521          |
| AS | Assegnato | AM | Ammesso     | AM | Ammesso       | 21/04/2014 |             | 21/04/2014    | 49,400    | 49,400      | 49,400        | 1          | 3884         |
| AS | Assegnato | AM | Ammesso     | AM | Ammesso       | 21/04/2014 |             | 21/04/2014    | 51,500    | 51,500      | 51,500        | 1          | 2874         |
| AS | Assegnato | AM | Ammesso     | AM | Ammesso       | 21/04/2014 |             | 21/04/2014    | 47,800    | 47,800      | 47,800        | 1          | 487          |
| AS | Assegnato | AM | Ammesso     | AM | Ammesso       | 21/04/2014 |             | 21/04/2014    | 58,000    | 58,000      | 58,000        | 1          | 99           |
| 4S | Assegnato | AM | Ammesso     | AM | Ammesso       | 21/04/2014 |             | 21/04/2014    | 55,000    | 55,000      | 55,000        | 1          | 165          |
| AS | Assegnato | AM | Ammesso     | AM | Ammesso       | 21/04/2014 |             | 21/04/2014    | 48,400    | 48,400      | 48,400        | 1          | 452          |
| ٩S | Assegnato | AM | Ammesso     | AM | Ammesso       | 21/04/2014 |             | 21/04/2014    | 68,800    | 68,800      | 68,800        | 1          | 8            |
| AS | Assegnato | AM | Ammesso     | AM | Ammesso       | 21/04/2014 |             | 21/04/2014    | 61,000    | 61,000      | 61,000        | 1          | 55           |
| 1S | Assegnato | AM | Ammesso     | AM | Ammesso       | 21/04/2014 |             | 21/04/2014    | 54,200    | 54,200      | 54,200        | 1          | 1873         |
| 4S | Assegnato | AM | Ammesso     | AM | Ammesso       | 21/04/2014 |             | 21/04/2014    | 45,200    | 45,200      | 45,200        | 1          | 665          |
| AS | Assegnato | AM | Ammesso     | AM | Ammesso       | 21/04/2014 |             | 21/04/2014    | 47,000    | 47,000      | 47,000        | 1          | 535          |
| AS | Assegnato | AM | Ammesso     | AM | Ammesso       | 21/04/2014 |             | 21/04/2014    | 49,000    | 49,000      | 49,000        | 1          | 409          |
| ۹S | Assegnato | AM | Ammesso     | AM | Ammesso       | 21/04/2014 |             | 21/04/2014    | 62,800    | 62,800      | 62,800        | 1          | 38           |
| AS | Assegnato | AM | Ammesso     | AM | Ammesso       | 21/04/2014 |             | 21/04/2014    | 48,800    | 48,800      | 48,800        | 1          | 427          |
|    |           |    |             |    |               |            |             | m             |           |             |               |            | •            |
|    |           |    |             |    |               |            |             |               |           |             |               |            |              |

**SOLO PER GLI SCORRIMENTI:** Di default il blocco recupera solamente le posizioni "da aggiornare", vale a dire quelle per le quali i dati presenti su Esse3 non coincidono con quelli scaricati per almeno uno tra i campi:

- stato
- scadenza
- punteggio

Tramite il pulsante Seleziona tutto o selezionando singolarmente le righe si attiverà il pulsante di "Aggiorna graduatoria" che applicherà alla graduatoria di Esse3 le modifiche previste per allineare la graduatoria di Esse3 alla graduatoria importata.

Questa operazione fa si che tutti i candidati dichiarati immatricolabili nella prossima finestra di immatricolazione da parte di Universitaly lo diventino anche su Esse3.

Il consiglio è quello di verificare rapidamente i dati ma di selezionare tutte le righe e aggiornare la graduatoria.

#### Al termine dell'aggiornamento la situazione del blocco dati si aggiornerà come da esempio:

| Dettaglio graduatoria impo        | ortata Graduatorie da aggiornare | Graduatorie non più valide |                 |                |             |                              |               |  |  |  |  |
|-----------------------------------|----------------------------------|----------------------------|-----------------|----------------|-------------|------------------------------|---------------|--|--|--|--|
| Riepilogo<br>Numero totale gradu: | atorie 488 Graduate              | rie da aggiornare          | 0 Graduatorie g | jià aggiornate | 488 Graduat | orie da visualizzare Da aggi | ornare 💌      |  |  |  |  |
|                                   | Stato                            |                            |                 |                |             |                              |               |  |  |  |  |
| Sel. Cod                          | ice fiscale Codice compito       | Codice Registrazione       | Cognome         | Nome           | Importato   | Graduatoria                  | Aggiornamento |  |  |  |  |
| 8                                 |                                  |                            |                 |                |             |                              |               |  |  |  |  |
|                                   |                                  |                            |                 |                |             |                              |               |  |  |  |  |
|                                   |                                  |                            |                 |                |             |                              |               |  |  |  |  |

con tutte le graduatorie che risulteranno "già aggiornate".

Solo una volta che la schermata si presenterà così la procedura di aggiornamento dei vincitori sarà da ritenersi conclusa.

SOLO PER GLI SCORRIMENTI: Accedendo al tab "Graduatorie non più valide" sarà possibile procedere con la chiusura dell'ultimo step di importazione, vale a dire la fase in cui tutti i candidati non più presenti nella graduatoria scaricata dal WebServices dovranno essere gestiti per renderli non immatricolabili su Esse3.

|                |                                                                                                    |                                                                                                    |                        |            |        |         | ļ  |                | Stat     | 0                 |            |        | U |
|----------------|----------------------------------------------------------------------------------------------------|----------------------------------------------------------------------------------------------------|------------------------|------------|--------|---------|----|----------------|----------|-------------------|------------|--------|---|
| Sel.           | Codice fiscale                                                                                                    | Cognome                                                                                                    | Nome                   | Preferenza | Gradua | atoria  | 4  | Aggiornamento  | (        | Causale           | Scadenza   | Punti  |   |
| 1              | Children in the state of the state of the st | and -                                                                                                    | (BLD DOBR)             | 21         | NA Non | ammesso | IG | In graduatoria |          |                   |            | 23,100 |   |
| 17             | BAALL COMMERCIAL COMPANY                                                                                                    | (BME)                                                                                                    | ALTINA                 | 1)         | NA Non | ammesso | IG | In graduatoria |          |                   |            | 23,100 |   |
|                | Amount - Television - Add - 14 - 544-5                                                                                                    | distance.                                                                                                    | 10.1898                | 1/         | AM Am  | messo   | IG | In graduatoria |          |                   |            | 44,700 |   |
|                | ALTER CONSIDERATION                                                                                                    | annessa.                                                                                                    | CALCUMPTION.           | 2/         | AM Am  | messo   | AN | Annullato      | SCAD_AM  | Superamento da    | 15/04/2014 | 36,600 |   |
|                | An owner the state of the state of the state | BUILDING .                                                                                                    | CALCUMATION .          | 1)         | NA Non | ammesso | IG | In graduatoria |          |                   |            | 36,600 |   |
| 1              | ALTER OF THE BOARD OF THE                                                                                                    | BUILTING AND IN                                                                                                    | CONSTRAINT.            | 1)         | NA Non | ammesso | IG | In graduatoria |          |                   |            | 30,000 |   |
|                | ACCOUNT OF TAXABLE PROPERTY.                                                                                                    | BUILTING AND IN                                                                                                    | (CREET TRAC            | 21         | NA Non | ammesso | IG | In graduatoria |          |                   |            | 30,000 |   |
| -              | BOUTH MARTIN                                                                                                    | MILLION AND                                                                                                    | TRAMIN CO. N.          | 11         | NA Non | ammesso | IG | In graduatoria |          |                   |            | 32,900 |   |
| ph1            | ACCOUNTS AND TAULT AND                                                                                                    | (BETTING)                                                                                                    | TTRACTORY AND ADDRESS. | 21         | NA Non | ammesso | IG | In graduatoria |          |                   |            | 32,900 |   |
|                | ALL PROPERTY AND INCOME.                                                                                                    | BARRIE .                                                                                                    | (STREET, STREET, ST    | 3)         | NA Non | ammesso | AN | Annullato      | PREFVINC | Preferenze multij |            | 37,400 |   |
| 2              | ACCOUNTS AND ADDRESS OF                                                                                                    | Martine .                                                                                                    | PROFESSION             | 1/         | AM Am  | messo   | IG | In graduatoria |          |                   |            | 37,400 |   |
| 2              | STITUTE DAL DATATION                                                                                                    | BALLS .                                                                                                    | PERMIT                 | 21         | NA Non | ammesso | AN | Annullato      | PREFVINC | Preferenze multij |            | 37,400 |   |
|                | Br                                                                                                    | deline and the                                                                                                    | ALC: NAME AND          | 21         | NA Non | ammesso | IG | In graduatoria |          |                   |            | 40,800 |   |
| 1              |                                                                                                    | BETTELANDE.                                                                                                    | ALTOURNER              | 1)         | NA Non | ammesso | IG | In graduatoria |          |                   |            | 40,800 |   |
| P <sup>m</sup> | ACCOMPANY AND AND AND                                                                                                    | BUILDING MULTING                                                                                                    | IAAA III AA III AA     | 21         | NA Non | ammesso | IG | In graduatoria |          |                   |            | 29,200 |   |
|                | BUILDING AND AND                                                                                                    | ACCOUNTS NO                                                                                                    | IAAADICAA.COTRAT.      | 1)         | NA Non | ammesso | IG | In graduatoria |          |                   |            | 29,200 |   |
|                | ACCOUNT NAMES OF A DESCRIPTION OF                                                                                                    | (BATHETI AND DE LA CALLER OF CALLER OF CALLER | 1044.1275981           | 21         | NA Non | ammesso | IG | In graduatoria |          |                   |            | 32,300 |   |
|                | An or the second state of the second states                                                                                                    | BUILDING AND DO                                                                                                    | 1998.127938            | 1)         | NA Non | ammesso | IG | In graduatoria |          |                   |            | 32,300 |   |
| 2              | ACCORPANIES AND AREA                                                                                                    | (AAG) AG                                                                                                    | TRAAMINET IT           | 21         | NA Nor | ammesso | IG | In graduatoria |          |                   |            | 29,700 |   |
| 1              | ACCORPORATION (1998)                                                                                                    | GANCERS.                                                                                                    | Internation of         | 1)         | NA Non | ammesso | IG | In graduatoria |          |                   |            | 29,700 |   |
|                | ACCOUNTS AND ADDRESS OF THE OWNER.                                                                                                    | BALIFUL                                                                                                    | (DARKE))               | 11         | NA Non | ammesso | IG | In graduatoria |          |                   |            | 24,000 |   |
|                | ACTIVATION APPARTNE                                                                                                    | and the local data                                                                                                    | LLOWBERGED             | 1)         | NA Non | ammesso | IG | In graduatoria |          |                   |            | 35,300 |   |
|                | ANTIGE ANTIGE PROPERTY                                                                                                    | Manager States                                                                                                    | 12/10002042021         | 21         | NA Non | ammesso | IG | In graduatoria |          |                   |            | 35,300 |   |
|                |                                                                                                    |                                                                                                    |                        |            |        |         | 2  |                |          |                   |            |        | Þ |

Stato AN 🔄 Annullato

Causale

#### Dettaglio graduatoria importata Graduatorie da aggiornare Graduatorie non più valide

|    |                |                | Stato   |          |        | Ultima graduatoria | Idoneo in preferenze |                                        |                        |        |
|----|----------------|----------------|---------|----------|--------|--------------------|----------------------|----------------------------------------|------------------------|--------|
|    | Graduatoria    | Aggiornamento  | Causale | Scadenza | Punti  | presente           | migliori             | Data nascita                           | Cat. Amm.              |        |
| IA | Non ammesso IG | In graduatoria |         |          | 23,100 |                    | No                   | 10100-080                              | 990 ItalianiUe/Extral  | 31M1   |
| IA | Non ammesso IG | In graduatoria |         |          | 23,100 |                    | No                   | STATES - LABOR                         | 990 ItalianiUe/Extral  | 31M2   |
| M  | Ammesso IG     | In graduatoria |         |          | 44,700 |                    | No                   | destroyant.                            | 990 ItalianiUe/Extral. | 31M    |
| IA | Non ammesso IG | In graduatoria |         |          | 36,600 |                    | No                   |                                        | 990 ItalianiUe/Extral  | 31M2   |
| IA | Non ammesso IG | In graduatoria |         |          | 36,600 |                    | No                   | 1000010000                             | 990 ItalianiUe/Extral. | 31M    |
| IA | Non ammesso IG | In graduatoria |         |          | 30,000 |                    | No                   | anapy and                              | 990 ItalianiUe/Extral  | 31M1   |
| IA | Non ammesso IG | In graduatoria |         |          | 30,000 |                    | No                   |                                        | 990 ItalianiUe/Extral  | 31M2   |
| A  | Non ammesso IG | In graduatoria |         |          | 32,900 | 1                  | No                   | TRACTORY                               | 990 ItalianiUe/Extral  | 31M2   |
| IA | Non ammesso IG | In graduatoria |         |          | 32,900 |                    | No                   | COMPANY SHOT                           | 990 ItalianiUe/ExtraL  | 31M    |
| A  | Non ammesso IG | In graduatoria |         |          | 37,400 |                    | No                   | anarrana [                             | 990 ItalianiUe/Extral  | 31P    |
| IA | Non ammesso IG | In graduatoria |         | 1        | 37,400 |                    | No                   | SMANY FRAMES                           | 990 ItalianiUe/Extral  | 31M    |
| IA | Non ammesso IG | In graduatoria |         |          | 37,400 |                    | No                   | (MARTING AND INC.                      | 990 ItalianiUe/Extral  | 31M2   |
| IA | Non ammesso IG | In graduatoria |         |          | 40,800 |                    | No                   | (ACCORDENDED)                          | 990 ItalianiUe/ExtraL  | 31M2   |
| IA | Non ammesso IG | In graduatoria |         |          | 40,800 |                    | No                   | and a second second                    | 990 ItalianiUe/ExtraL  | 31M    |
| A  | Non ammesso IG | In graduatoria |         |          | 29,200 |                    | No                   | STATISTICS.                            | 990 ItalianiUe/Extral. | 31M2   |
| IA | Non ammesso IG | In graduatoria |         |          | 29,200 |                    | No                   | In calculation and                     | 990 ItalianiUe/Extral  | 31M    |
| IA | Non ammesso IG | In graduatoria |         |          | 32,300 |                    | No                   | CONTRACTOR OF                          | 990 ItalianiUe/Extral. | 31M2   |
| IA | Non ammesso IG | In graduatoria |         |          | 32,300 |                    | No                   | CARTINES.                              | 990 ItalianiUe/Extral  | 31M    |
| IA | Non ammesso IG | In graduatoria |         |          | 29,700 |                    | No                   | COMPLEXES                              | 990 ItalianiUe/ExtraL  | 31M    |
| IA | Non ammesso IG | In graduatoria |         |          | 29,700 |                    | No                   | 50000-0000                             | 990 ItalianiUe/ExtraL  | . 31M2 |
| IA | Non ammesso IG | In graduatoria |         |          | 24,000 |                    | No                   | ALCONO. DO                             | 990 ItalianiUe/ExtraL  | . 31PC |
| IA | Non ammesso IG | In graduatoria |         |          | 35,300 |                    | No                   | (************************************* | 990 ItalianiUe/ExtraL  | 31M    |
| IA | Non ammesso IG | In graduatoria |         |          | 35,300 |                    | No                   | PERSONAL PROPERTY.                     | 990 ItalianiUe/Extral  | 31M    |

il blocco dati recupera tutte le posizioni in stato "Ammesso", "Prenotato", "Non Ammesso" che non risultano più presenti tra le graduatorie scaricate dal WebServices.

Tutte queste posizioni dovranno pertanto essere "invalidate" al fine di non consentire l'immatricolazione degli studenti non più immatricolabili.

Tramite il pulsante Seleziona tutto o selezionando singolarmente le righe si attiverà il pulsante di "Aggiorna graduatoria" che applicherà alla graduatoria di Esse3 le modifiche previste per allineare la graduatoria di Esse3 alla graduatoria importata.

Questa operazione fa si che tutti i candidati dichiarati non immatricolabili nella prossima finestra di immatricolazione da parte di Universitaly lo diventino anche su Esse3.

Il consiglio è quello di verificare rapidamente i dati ma di selezionare tutte le righe e aggiornare la graduatoria.

Al termine dell'aggiornamento la situazione del blocco dati si aggiornerà come da esempio:

| Dettaglio | graduatoria importata | Graduatorie da aggior | nare Graduatorie | e non più valide |             |               |         |          |         |       |
|-----------|-----------------------|-----------------------|------------------|------------------|-------------|---------------|---------|----------|---------|-------|
|           |                       |                       |                  |                  | l. l.       |               | Stato   |          | 2227005 | Ultin |
| Sel.      | Codice fiscale        | Cognome               | Nome             | Preferenza       | Graduatoria | Aggiornamento | Causale | Scadenza | Punti   |       |
| al.       | Codice fiscale        | Cognome               | Nome             | Preferenza       | Graduatoria | Aggiornamento | Causale | Scadenza |         | _     |
|           |                       |                       |                  |                  |             |               |         |          |         |       |
|           |                       |                       |                  |                  |             |               |         |          |         |       |
|           |                       |                       |                  |                  |             |               |         |          |         |       |
|           |                       |                       |                  |                  |             |               |         |          |         |       |
|           |                       |                       |                  |                  |             |               |         |          |         |       |
|           |                       |                       |                  |                  |             |               |         |          |         |       |

Solo una volta che la schermata si presenterà così la procedura di aggiornamento dei non vincitori sarà da ritenersi conclusa.

Ricapitolando, gli step da eseguire sono i seguenti:

- 1. Scarico della graduatoria dal tab importazione graduatorie
- 2. Tab "graduatorie da aggiornare", verificare i dati e cliccare su Aggiorna graduatoria (SOLO PER GLI SCORRIMENTI)
- 3. Tab "graduatorie non più valide", verificare i dati, selezionare i candidati e cliccare su Aggiorna graduatoria (SOLO PER GLI SCORRIMENTI)

Affinché la graduatoria sia conforme con quella del Mur, i tab Graduatoria da Aggiornare e Graduatoria non più valide devono essere vuoti.

#### **IMPORTANTE:**

L'AGGIORNAMENTO DELLE GRADUATORIE DEVE ESSERE EFFETTUATO UNICAMENTE NEL TAB "IMPORTAZIONE GRADUATORIE" ATTRAVERSO LE PAGINE GRADUATORIE DA AGGIORNARE E GRADUATORIE NON PIÙ' VALIDE.

NON DEVE ESSERE UTILIZZATO IL PULSANTE "AGGIORNA GRADUATORIA" PRESENTE NELLA MASCHERA "CONCORSI".

### INVIO NOMINATIVI STUDENTI IMMATRICOLATI

Per gestire l'invio dei nominativi degli studenti immatricolati, si può tornare ad utilizzare l'elaborazione query CINECA\_IMM.

## **CANDIDATI NON UE NON RESIDENTI IN ITALIA**

Il concorso di Ammissione di Medicina e Chirurgia e Odontoiatria potrà essere gestito come prova unica, livello dettaglio graduatoria per CDS/CAT e indicazione delle preferenze minimo 1 e massimo 2 per gli atenei che gestiscono entrambi i corsi di studio.

Il caricamento degli esiti sulla singola prova potrà avvenire con inserimento manuale o tramite importazione dell'apposito tracciato testuale Tracciati di importazione/esportazione Concorsi#IMPORTAZIONECLASSIFICASTANDARDESSE3.

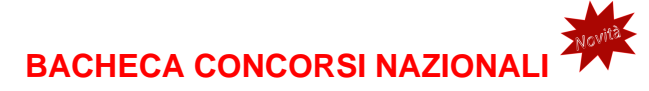

Con la versione 24.03.03.01, è stato rilasciato un nuovo processo per facilitare l'iscrizione ai concorsi nazionali da parte degli utenti.

La documentazione relativa alla configurazione è raggiungibili al seguente link Bacheca Concorsi Nazionali.

## CONCORSO DI MEDICINA IN LINGUA INGLESE

Per quanto riguarda il concorso di medicina in lingua inglese, si attendono indicazioni ministeriali.

# Configurazioni consigliate

Nel seguito sono descritte le configurazioni e modalità di lavoro consigliate.

## DATE DI RIFERIMENTO

La data di riferimento DR\_CONC dovrà essere configurata, almeno per le tipologie di corso per le quali l'ateneo deve attivare i concorsi ministeriali, per far si che punti nell'Anno Accademico 2024/2025.

La configurazione può essere effettuata sia a livello generale che per singola tipologia di corso.

La configurazione dovrà essere effettuata come da esempio:

| ESSE3 - [AMBIENTE DI TEST - Date di Riferimento]  File Modifica Operazioni Navigazione Finestra ? | hold Wellow & States 1. B. William High Rock, ML | 1    |        | -16  |
|---------------------------------------------------------------------------------------------------|--------------------------------------------------|------|--------|------|
| Marian 199777                                                                                     | STREET, MUSIC PROFESSION OF STREET, 19           | 6687 |        |      |
|                                                                                                   | Tipo Data Riferimento                            | Mese | Giorno | Nota |
| DR_CONC Calcolo                                                                                   | AA per Concorsi                                  | 2    |        | 11 🔍 |